## ISTRUZIONI collegamento zoom 15/07/2020

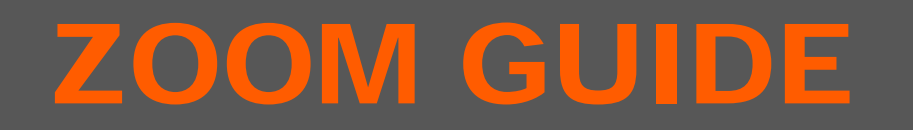

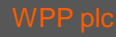

 Cliccare sul link che è stato fornito, si aprirà il browser e, se non è partito in automatico il download dell'applicazione, cliccare su «download and run zoom». La applicazione verrà scaricata e dovrà poi essere installata sul pc/mac

2. Se l'applicazione è già stata installata, cliccare su «launch meeting» per aprire la applicazione

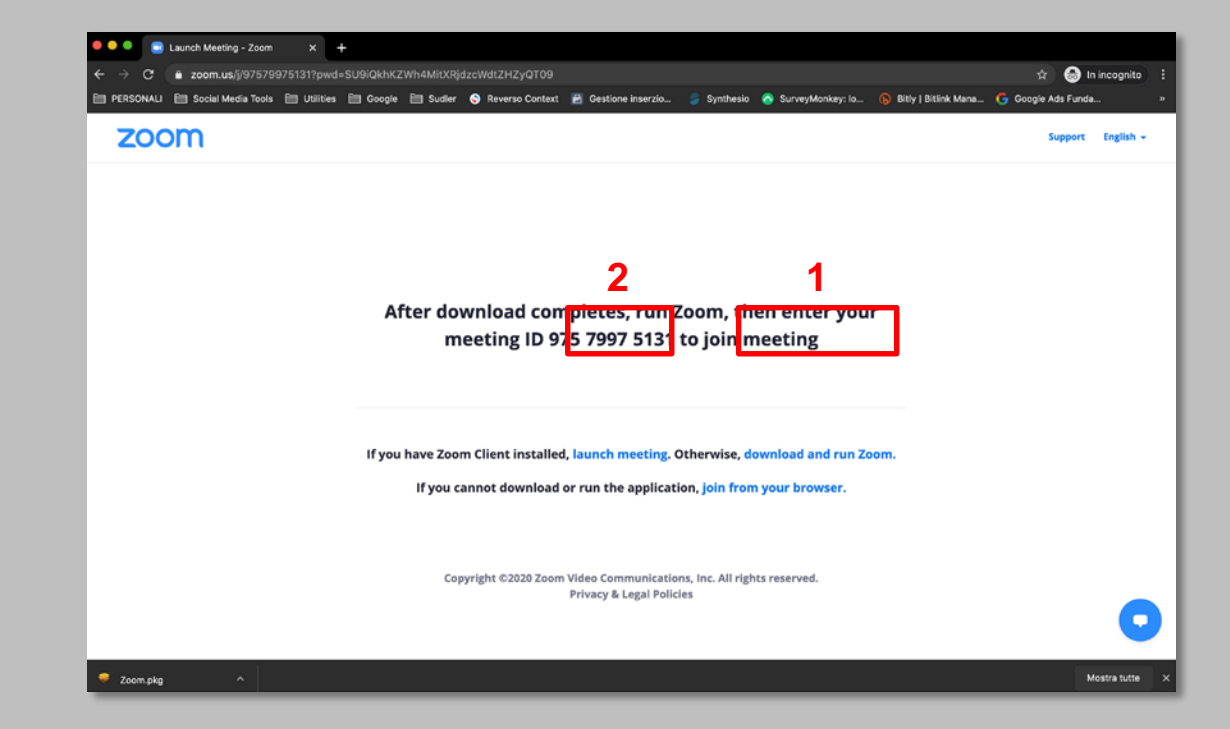

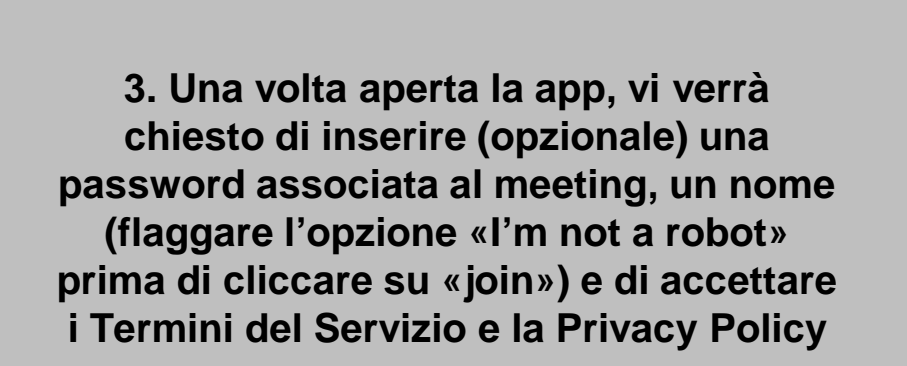

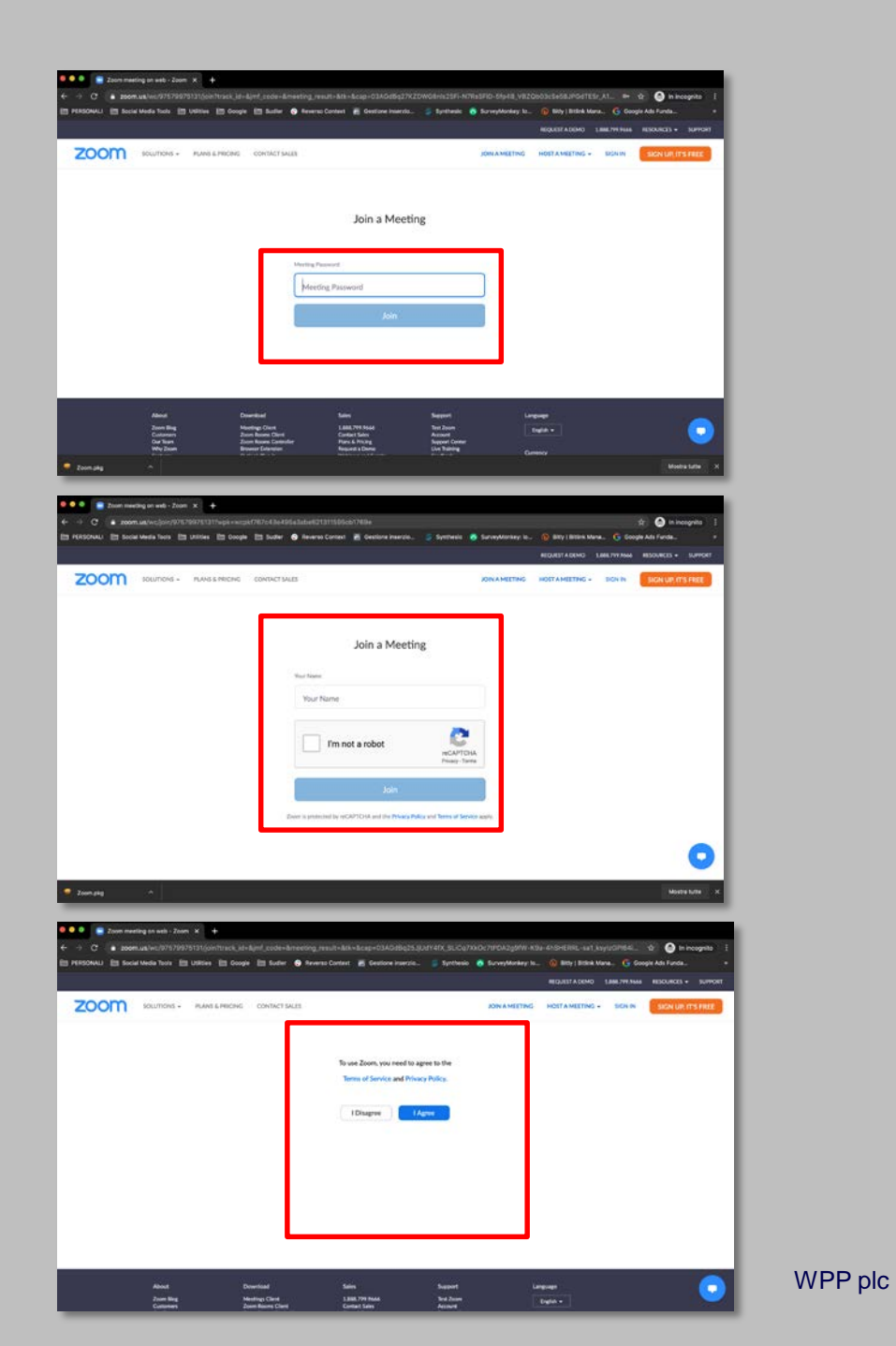

4. Se il meeting è già iniziato, potrete accedere dando il consenso a Zoom di poter usare il microfono

5. successivamente, vi verrà richiesto di selezionare l'uscita audio (vi suggeriamo di utilizare l'opzione «join audio by Computer)

6. Se il meeting non è ancora iniziato, atterrerete su una «camera di attesa», attendendo che l'host vi faccia entrare

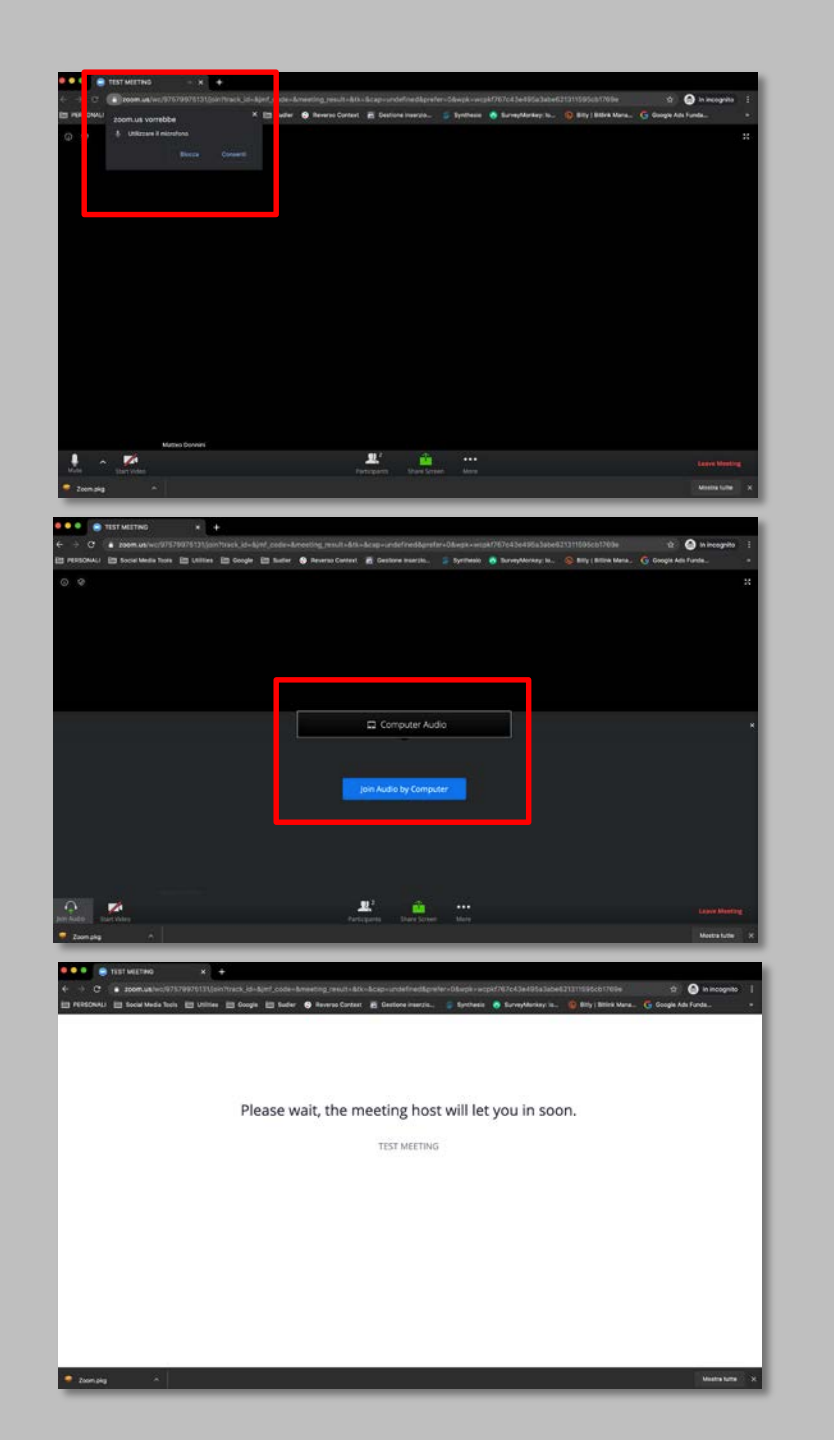

WPP plc